# **PREGUNTAS FRECUENTES:**

## ¿Cómo accedo al beneficio de 10 % de descuento por pronto pago?

Si deseas cancelar tus cuotas del semestre 2020-10 y quieres acceder al beneficio del 10 % de descuento, debes de realizar el abono dentro de los plazos establecidos:

|  | Cuotas        | Fechas                               |
|--|---------------|--------------------------------------|
|  | Segunda cuota | Del 26 de mayo al 1 de junio de 2020 |
|  | Tercera cuota | Del 23 al 29 de junio de 2020        |
|  | Cuarta cuota  | Del 17 al 24 de julio de 2020        |
|  | Quinta cuota  | Del 18 al 24 de agosto de 2020       |

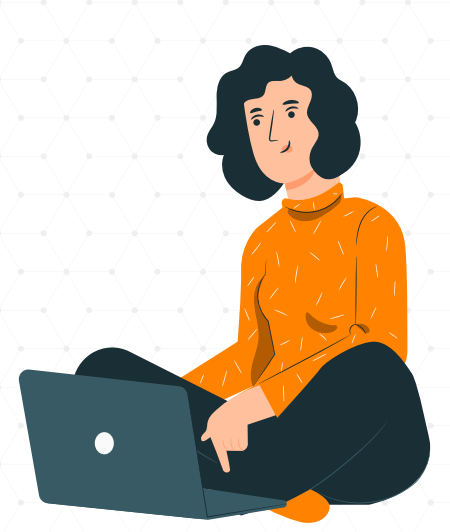

## ¿Cómo acceder?

- 1. En línea, a través de tu Campus Virtual (el descuento es automático):
  - a. Accede al Campus Virtual UPAO.
  - b. Ingresa al módulo de **'Pagos Virtuales'** y visualiza tu cuota pendiente con el beneficio del descuento del 10 %.
  - c. Cancela la cuota ingresando los datos de tu tarjeta de débito o crédito (Visa o MasterCard).
- A través del pago presencial (solo en los bancos y agentes Scotiabank y Continental BBVA):
  - a. Para acceder a esta modalidad de pago los estudiantes no deben tener deuda.
  - b. En tu Campus Virtual, ingresa al módulo de **'Pagos Virtuales'** y visualiza tu cuota pendiente con el beneficio del descuento del 10 %.
  - c. Ten a la mano tu ID y el importe a pagar.
  - d. Acércate a una ventanilla o agente de los bancos Scotiabank o Continental BBVA indicando tu ID y el importe a pagar.
  - e. Verifica tu cuota cancelada con el descuento del 10 % en tu estado de cuenta en el Campus Virtual después de 3 días hábiles.

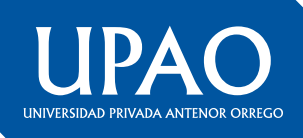

- Si deseas realizar el pago adelantado de la tercera, cuarta o quinta cuota, debes depositar o transferir a las siguientes cuentas bancarias a nombre de la Universidad Privada Antenor Orrego.
  - a. Efectúa el depósito o transferencia del importe de las cuotas con el beneficio del descuento del 10 % en:

| Banco             | N.º de cuenta           | Código de cuenta interbancaria - CCI |
|-------------------|-------------------------|--------------------------------------|
| Banco de Crédito  | 570-0062495-0-36        | 00257000006249503606                 |
| Banco Continental | 0011-0249-09-0100012205 | 01124900010001220509                 |
| Banco Scotiabank  | 000-2236680             | 00940800000223668061                 |

- Envía el váucher de depósito o constancia de transferencia a los correos plataforma@upao.edu.pe y jgonzaloa@upao.edu.pe, con el asunto SOLICITO CANJE DE VÁUCHER POR PAGO DE CUOTAS ADELANTADAS, con todos tus datos personales.
- c. Verifica tus cuotas canceladas en tu estado de tu cuenta después de 3 días hábiles.
- Si has cancelado el monto completo de la 2da. cuota en bancos y no obtuviste el beneficio del descuento del 10 %, entonces:
  - a. Envía un correo a plataforma@upao.edu.pe, con el asunto SOLICITO APLICAR AL DESCUENTO DEL 10 % DE LA 2DA. CUOTA EN LA 3RA CUOTA, y adjunta el váucher de pago.
  - b. Verifica el descuento en tu tercera cuota, luego de 3 días hábiles.
- 5. Canales de Consulta:
  - Vía WhatsApp o telefónicamente:
    - Informes: 949974847
    - Tesorería: 945749276

Vía e-mail: tesoreria@upao.edu.pe

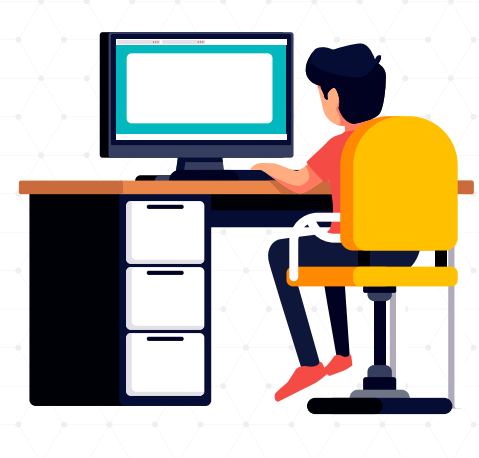

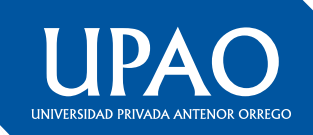

## ¿Cómo puedo pagar la primera cuota del fraccionamiento de mi deuda?

Puedes pagar la primera cuota del fraccionamiento de tu deuda hasta el 1 de junio a través de tu Campus Virtual. El abono se realizará según el cronograma publicado en nuestra página web.

- ¿Qué es lo que debes hacer?
- Ingresa a tu Campus Virtual.
- Selecciona la opción 'Pagos Virtuales'.
- Visualiza en la plataforma el monto a pagar (tu deuda está dividida en 9 cuotas).
- Efectúa el pago de la primera de ellas con tarjeta Visa o Mastercard.

Si tienes alguna duda o consulta, puedes comunicarte con el área de Tesorería a través del correo **tesoreria@upao.edu.pe** o al número **945749276** para que tu solicitud sea atendida.

### ¿Las clases semipresenciales se reprogramarán?

Las asignaturas semipresenciales del semestre 2020-10 en las que los estudiantes registraron matrícula serán reprogramadas sin que esto implique un costo adicional y sin alterar la cantidad de horas y créditos requeridos. Cabe recordar que dichas asignaturas fueron diseñadas bajo la modalidad semipresencial por requerir laboratorios, talleres y centros de aplicación para su dictado.

## Soy alumno de Medicina Humana, ¿cuándo llevaré mis clases semipresenciales?

Las asignaturas semipresenciales del semestre 2020-10 de la carrera de Medicina Humana, por su propia naturaleza y particularidad, y atendiendo las recomendaciones del Ministerio de Salud y de la Asociación Peruana de Facultades de Medicina (Aspefam), podrán ser dictadas a partir del 1 de junio, según los horarios ya programados por la Facultad de Medicina Humana de la UPAO, los cuales pueden visualizarse en nuestro Campus Virtual.

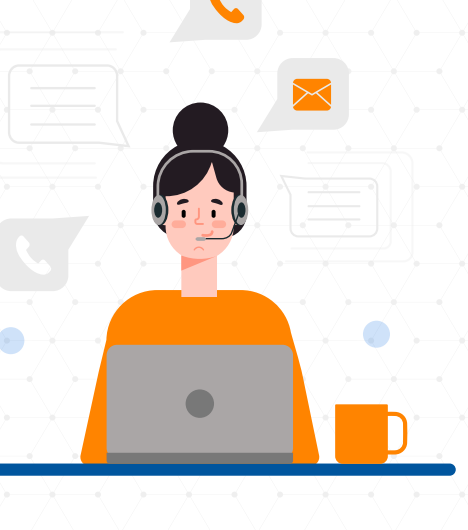

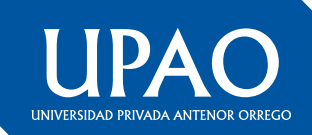

## ¿Cómo puedo solicitar la devolución de mi dinero?

## (Pregrado, Posgrado, CEPREU Y PREE)

- Descarga la solicitud en el siguiente enlace y completa la información requerida. http://descarga.upao.info/devolucion-de-dinero
- 2. Adjunta la solicitud con el escaneo de los comprobantes de pago y tu DNI.
- 3. Envía los documentos adjuntos al correo: Trujillo: plataforma@upao.edu.pe Piura: plataforma\_piura@upao.edu.pe

#### **NOTA IMPORTANTE:**

- En caso que el alumno no tenga cuenta puede indicar la cuenta de alguno de sus padres adjuntando la copia de su DNI.
- En caso el alumno tenga deuda por cualquier concepto, se cancelará primero y de existir saldo, se procederá a devolver.

#### Pago de recibo por derecho de trámite:

- \* Derecho de trámite Pregrado: S/ 10.00
- \* Derecho de trámite Posgrado: S/ 20.00

El cargo Derecho de Trámite será regularizado al momento de hacerse efectiva la devolución por el área competente.

## ¿Cómo accedo a la Reserva de Matrícula Extraordinaria?

- 1. Elabora una solicitud dirigida al decano de tu facultad y envíala al correo:
- a. Trujillo: plataforma@upao.edu.pe
- b. Piura: plataforma\_piura@upao.edu.pe
- Especifica nombres completos, ID, DNI, semestre en el que retomarás tus estudios, sede o filial y carrera profesional.

#### 3. Adjunta:

- a. Ficha de matrícula y recibo de la última cuota de pensiones vencida a la fecha.
- b. Certificado médico visado por la entidad de salud competente, con un periodo de descanso mayor a 15 días, con el V°B° de la Oficina de Bienestar Universitario.
- c. Recibo de pago de Reserva de Matrícula: S/. 50.00

#### **PRECISIONES:**

- El plazo máximo de reserva es dos semestres (1 año).
- La reserva extraordinaria se solicita por razones de salud del estudiante acreditado con el certificado médico visado por la entidad de salud competente.
- La solicitud de reserva extraordinaria procede hasta antes del inicio de los exámenes finales.
- En la reserva extraordinaria solo se anulan las cuotas de enseñanza por vencerse.

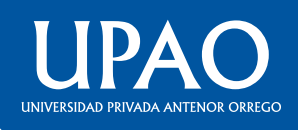

## ¿Cómo ingreso a mi Campus Virtual? (alumno nuevo)

- 1. Accede a: www.upao.edu.pe o campusvirtual.upao.edu.pe
- 2. Escribe tu ID de 9 dígitos (ej.: 000123456 ) y contraseña (el mismo ID).
- 3. Al ingresar, se te solicitará automáticamente cambiar tu clave.

## ¿Cómo recupero mi clave del Campus Virtual?

- 1. Desde tu correo institucional escribe a: Trujillo: plataforma@upao.edu.pe Piura: plataforma\_piura@upao.edu.pe
- 2. En el mensaje indica tus nombres completos, código ID, DNI, número de celular y correo electrónico opcional (de preferencia Gmail).

3. En un plazo de 72 horas recibirás la notificación a tu correo de la atención de tu solicitud.

**Nota.** Es necesario tener registrada tu cuenta de correo electrónico personal (de preferencia Gmail).

## ¿Cómo registro mi correo alterno para recuperar la contraseña

de acceso al Campus Virtual?

- 1. Desde tu correo institucional escribe a: Trujillo: plataforma@upao.edu.pe Piura: plataforma\_piura@upao.edu.pe
- 2. Especifica nombres completos, ID, DNI, número de celular e indica un correo alterno a registrar (de preferencia Gmail).
- 3. En un plazo de 72 horas recibirás la notificación a tu correo de la atención de tu solicitud.

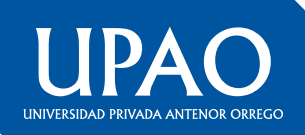

## ¿Cómo ingreso a mi correo institucional?

- 1. Ingresa a: www.upao.edu.pe o campusvirtual.upao.edu.pe
- 2. Escribe tu ID de 9 dígitos (ej.: 000123456 ) y contraseña.
- 3. Haz clic en el ícono de Gmail que se ubica en la parte superior para que se vincule automáticamente a tu correo.

**Nota.** Si ya cuentas con un correo Gmail, debes ingresar a tu Campus Virtual a través de una 'Nueva ventana de incógnito' (clic en el ícono de tu navegador).

## ¿Necesito respuesta de validación de mi traslado externo?

- Elabora una solicitud dirigida al director de tu escuela y envíala al correo de su oficina.
  Ej: Esc\_derecho@upao.edu.pe
- 2. Indica en el asunto: ESTADO DE TRASLADO EXTERNO
- 3. Especifica nombres completos, ID, DNI, número de celular y carrera profesional.
- 4. En un plazo de 72 horas recibirás la respuesta a tu solicitud.

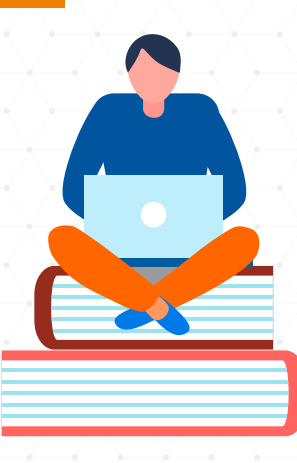

## ¿Cómo solicito mi horario de primer ciclo? (debido a la coyuntura)

- 1. Realiza los pagos de matrícula, primera cuota y carnés con tu ID (de 9 dígitos) en los bancos autorizados (BCP, BBVA o SCOTIBANK) o a través de 'Pagos Virtuales' del Campus Virtual.
- 2. Elabora una solicitud dirigida al director de tu escuela profesional y envíala al correo de su oficina.

Ej: Esc\_derecho@upao.edu.pe

 Asunto: HORARIOS PRIMER CICLO
En el texto del correo indica tus nombres completos, DNI, número de celular, ID, carrera profesional y adjunta voucher de pago.

4. En un plazo de 72 horas recibirás la notificación a tu correo de la atención de tu solicitud.

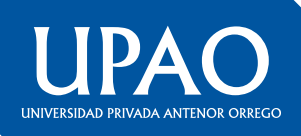

## ¿Necesito cupo para registrarme en un curso?

- 1. Elabora una solicitud dirigida al director de tu escuela y envíala al correo de su oficina. Ej: Esc\_derecho@upao.edu.pe
- 2. Indica en el asunto: CUPO PARA REGISTRO EN CURSO DE (especifica el nombre del curso)
- 3. En el mensaje escribe tus nombres completos, ID, DNI, número de celular y el **NOMBRE DEL CURSO** para el cual solicitas el cupo.
- 4. En un plazo de 72 horas recibirás la notificación a tu correo de la atención de tu solicitud.

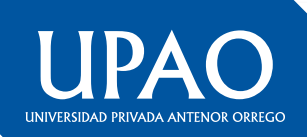